## ACCESSING STUDENT FEES – REVTRAK

- 1) Go to <a href="https://azleisd.revtrak.net/">https://azleisd.revtrak.net/</a>
- 2) Select LOGIN

Azle Independent School District

3) Either login or select "CREATE NEW ACCOUNT" if you don't have an account with Revtrak yet.

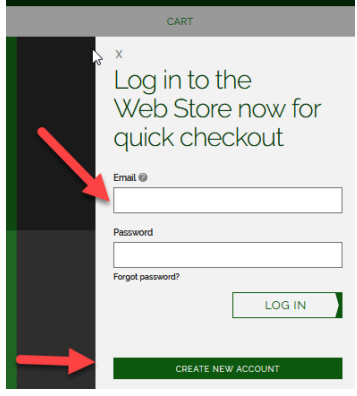

4) After you login, Select "School Fees"

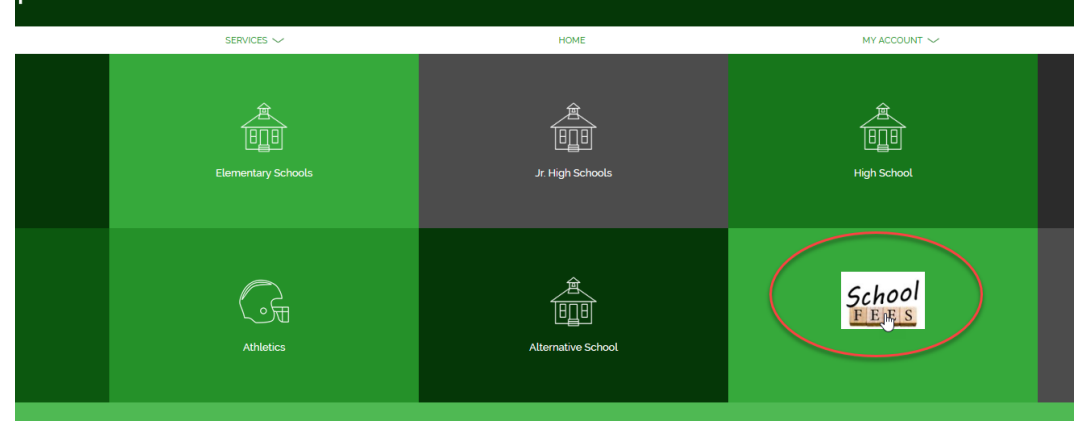

5) Select the Pay Student Fees button

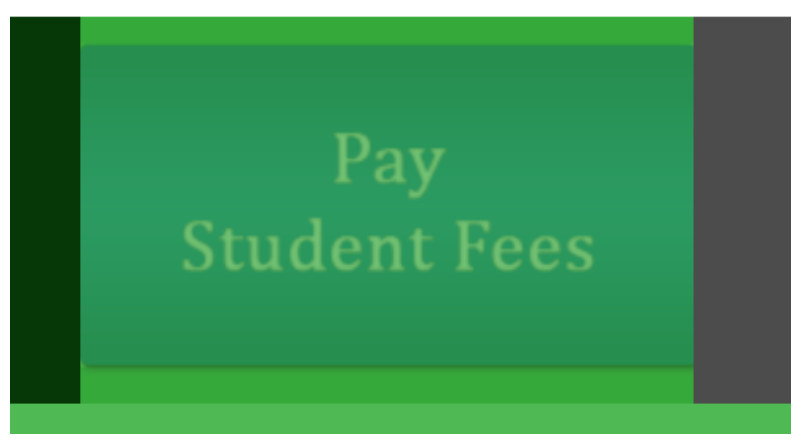

## 6) Select ADD STUDENT

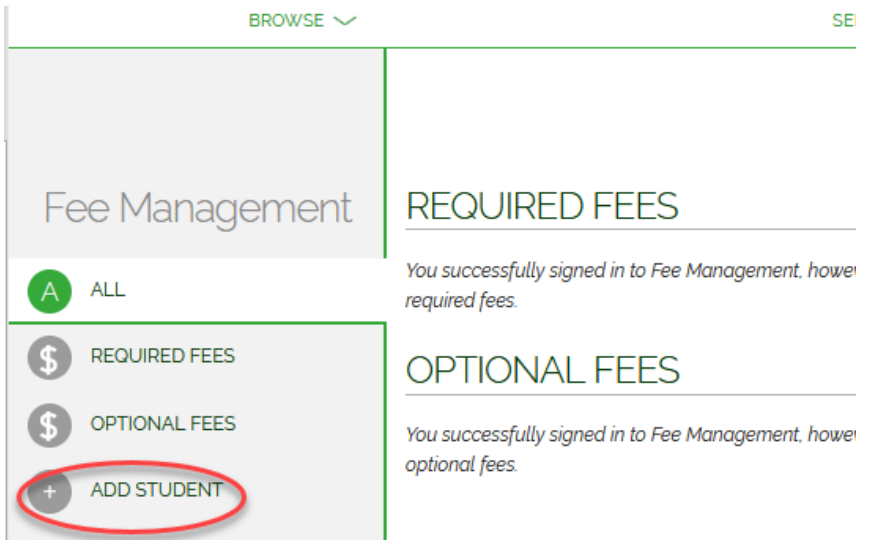

- 7) Enter your student ID and the student pin. The student pin is the same as the student ID. If your ID has leading zeros, do not enter them. Ex. If the student ID is 000102, enter only 102.
- 8) Your required and optional fees will automatically populate. Only the fees that are assigned to your student will be in this list.

| Fee Management            | REQUIRED FEES                                                                               |                     | F |
|---------------------------|---------------------------------------------------------------------------------------------|---------------------|---|
| ALL                       | TEST STUDENT                                                                                |                     |   |
| S REQUIRED FEES           | PFMos<br>OnRamps Algebra - MATH 1314<br>OnRamps Algebra - MATH 1314                         | \$50.00 add to cart |   |
| OPTIONAL FEES ADD STUDENT | AFMos<br>OnRamps Biology - BIOL 1106<br>OnRamps Biology - BIOL 1106                         | \$50.00 add to cart |   |
|                           | OnRamps Biology - BIOL 1306 OnRamps Biology - BIOL 1306                                     | \$50.00 ADD TO CART |   |
|                           | #FMOI<br>OnRamps Chemistry - CHEM 301 & LAB 104M<br>OnRamps Chemistry - CHEM 301 & LAB 104M | \$50.00 ADD TO CART |   |
|                           | BFMOS<br>OnRamps Chemisty - CHEM 302 & LAB 104N<br>OnRamps Chemisty - CHEM 302 & LAB 104N   | \$50.00 add to cart |   |
|                           | OnRamps Computer Science - CS302<br>OnRamps Computer Science - CS302                        | \$50.00 add to cart |   |
|                           | Phose OnRamps Physics - PHYS 1301 OnRamps Physics - PHYS 1301                               | \$50.00 add to cart |   |

9) Add to cart the fees you are going to pay. Partial payments are allowed to be made if you need to make multiple payments. Once you set the payment amount, select add to cart. The cart will pop-up on the right side of the screen.

| SERVICES 🗸 |                  | LIOME                                                                    |                     |  |
|------------|------------------|--------------------------------------------------------------------------|---------------------|--|
|            |                  | Make A Payment<br>TEST STUDENT<br>ONRamps Algebra - WATH 1314<br>S 50.00 | Amount due: \$50.00 |  |
|            |                  | CANCEL                                                                   | ADD TO CART         |  |
| 314 \$     | 50.00 ADD TO CAF |                                                                          |                     |  |
| 6 0        | \$50,00          |                                                                          |                     |  |

10) Select "CHECKOUT" once you are ready.

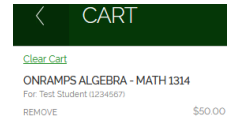

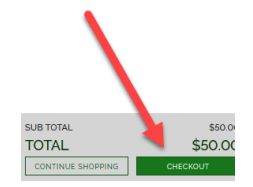

11) Confirm your information, add a payment method, and place your order. Do not forget to mark the reCAPTCHA.

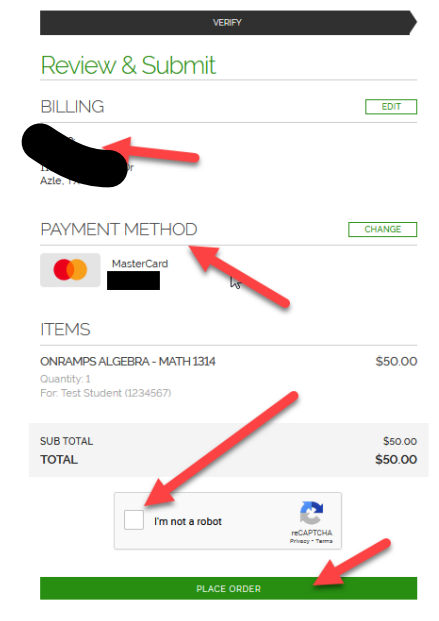

12) A receipt will populate. Hold on to this.